## FAQ: Strengthening Medicare - General Practice Grants Program

| Grant application process                       |                                                                                                    |  |  |
|-------------------------------------------------|----------------------------------------------------------------------------------------------------|--|--|
| When do Grants open?                            | Grant applications will open to eligible medical general practices and ACCHS in April 2023.                                                                                                    |  |  |
| How do you apply for a Grant?                   | General practices can apply for a GP Grant via WAPHA's supplier portal, ASPIRE.                                                                                                    |  |  |
|                                                 | Before you can apply for a General Practice Grant you must complete the following steps:                                                                                                    |  |  |
|                                                 | <ol> <li>Update your practice details by completing the WAPHA<br/>survey that was emailed via <u>GPGrants@wapha.org.au</u> on<br/>Wednesday 19 April 2023.</li> </ol>                                                                  |  |  |
|                                                 | <ol> <li>Register your practice as a supplier – by clicking on the<br/>invitation link that was / will be emailed to you <u>after</u><br/><u>completing step 1.</u></li> </ol>                                                         |  |  |
|                                                 | 3. After completing the above steps, you are ready to complete your General Practice Grant Application via the WAPHA ASPIRE portal. Simply log into ASPIRE with the log ins provided during step 2 to complete your Grant application. |  |  |
| Can you only apply online?                      | Yes, you need to register and submit your application via<br>WAPHA's supplier portal, ASPIRE.                                                                                                    |  |  |
| Other DUNe have provided a                      | Hard copy applications will not be accepted.                                                                                                    |  |  |
| downloadable form that can be                   | NO, the General Practice Grants application process for WA is an                                                                                                    |  |  |
| filled in and empiled back. Is this             | Unime one. All Grant applications must be submitted Online Via                                                                                                    |  |  |
| an option?                                      | WAPHA'S ASPIRE polital.                                                                                                    |  |  |
| When do applications close?                     | The close date for Grant applications is 15 lune 2023                                                                                                    |  |  |
| What if I can't get my application              | Practices must contact WADHA by 1 lung if they anticipate any                                                                                                    |  |  |
| in by 15 lune?                                  | issues with meeting the Grant period closing date                                                                                                    |  |  |
| Will my information be kent                     | Ves. The information you provide will be used to maintain                                                                                                    |  |  |
| nrivate?                                        | contact with you throughout the General Practice Grants                                                                                                    |  |  |
|                                                 | Program WAPHA uses an encrypted / secure process to capture                                                                                                    |  |  |
|                                                 | and store all data captured through ASPIRE.                                                                                                    |  |  |
|                                                 |                                                                                                    |  |  |
|                                                 | To find out more about how we use, and store, information                                                                                                    |  |  |
|                                                 | please read our Privacy Policy.                                                                                                    |  |  |
| How do I update my practice<br>contact details? | Please update your details by responding to the WAPHA survey you received via the <u>GPGrants@wapha.org.au</u> email address on Wednesday 19 April 2023.                                                                               |  |  |
|                                                 | This will trigger further correspondence about General Practice<br>Grants including 'step 2' an invitation to register your practice as<br>a supplier.                                                                                 |  |  |

Application process (How to apply for a GP Grant and troubleshooting)

| Why do I need to update my          | To ensure you do not miss any important correspondence about                   |  |  |
|-------------------------------------|--------------------------------------------------------------------------------|--|--|
| details? Aren't they already in you | r the Strengthening Medicare – General Practice Grants Program,                |  |  |
| system?                             | we need the most current information for your practice on file.                |  |  |
|                                     |                                                                                |  |  |
|                                     | Please confirm/update your details and nominate an authorised                  |  |  |
|                                     | representative to receive all correspondence relating to this                  |  |  |
|                                     | Program.                                                                       |  |  |
| How do I register my practice as a  | Via WAPHA's supplier portal, ASPIRE.                                           |  |  |
| supplier?                           |                                                                                |  |  |
|                                     | If you updated your details by responding to the WAPHA survey                  |  |  |
|                                     | (step 1), you would have received a second email inviting you to               |  |  |
|                                     | register your practice as a supplier in the WAPHA ASPIRE portal.               |  |  |
|                                     | Simply click on the invitation to 'register as a supplier' link to             |  |  |
|                                     | complete the process.                                                          |  |  |
|                                     |                                                                                |  |  |
|                                     | Please refer to the ASPIRE <u>Register as a supplier manual</u> which          |  |  |
|                                     | outlines the registration process in an easy-to-follow, guide.                 |  |  |
|                                     | If you did not update your details / complete step 1, please do so             |  |  |
|                                     | by completing the survey sent to you via the                                   |  |  |
|                                     | GPGrants@wapha.org.au email address on Wednesday 19 April.                     |  |  |
|                                     | If you did not receive that email, please contact                              |  |  |
|                                     | GPGrants@wapha.org.au.                                                         |  |  |
| How will I know the status of my    | Once you submit your registration, you will receive an email from              |  |  |
| supplier registration?              | evif.fa.sender@workflow.mail.ap1.cloud.oracle.com advising it                  |  |  |
|                                     | has been approved along with portal access details.                            |  |  |
|                                     |                                                                                |  |  |
|                                     | If you did not receive this email, please check your spam folder.              |  |  |
| Can I save my partially completed   | <b>npieted</b> Your registration can be saved at any time. Click the 'save for |  |  |
| registration / application and      | later button and you will be emailed a link to your partially                  |  |  |
| finalise it later?                  | completed registration.                                                        |  |  |
|                                     | Please note you will have to re-enter your ABN                                 |  |  |
| Is there a manual to assist with    | Ves all please refer to the Practice Assist website for a range of             |  |  |
| completing the application form?    | support tools and manuals                                                      |  |  |
| some can be the application form:   | pupport tools and manuals.                                                     |  |  |

## Help & support

If you have a query about the General Practice Grants Program the table below will assist you in determining the best contact.

| Your query is     | Example                                | Contact                 |
|-------------------|----------------------------------------|-------------------------|
| A technical issue | • Difficulty registering as a supplier | Please contact General  |
|                   | Log in issues                          | Practice Grants team at |
|                   | Problems lodging an application        | gpgrants@wapha.org.au   |
|                   | Need to update details previously      |                         |
|                   | lodged i.e., bank details              |                         |

| A general question about<br>the GP Grants Program | • | Questions about the application<br>process, dates, investment streams<br>or examples<br>General query about the Program | Please contact Practice<br>Assist on 1800 2 ASSIST<br>(1800 2 277 478) |
|---------------------------------------------------|---|----------------------------------------------------------------------------------------------------|------------------------------------------------------------------------|
| A specific question regarding the GP Grants       | • | Grant payments, invoicing / finance<br>queries                                                                          | Please contact General<br>Practice Grants team at                      |
| Program                                           | • | Eligibility criteria                                                                                                    | gpgrants@wapha.org.au                                                  |

-ends-